**Ubit**warden Hilfezentrum Artikel

PASSWORD MANAGER > AUTOFILL

# Tastaturkürzel

Ansicht im Hilfezentrum: https://bitwarden.com/help/keyboard-shortcuts/

## **D** bit warden

### Tastaturkürzel

#### **Browser-Erweiterung Tastenkombinationen**

Einige Browser, einschließlich Microsoft Edge und Safari, verwenden möglicherweise die unten aufgeführten Tastenkombinationen für andere Standardkürzel. In diesen Fällen müssen Sie Ihre Browser-Shortcuts konfigurieren. Für auf Chromium basierende Browser (Chrome, Edge, Vivaldi, Brave und mehr) kann dies von chrome://extensions/shortcuts, edge://extensions/shortcuts und so weiter gemacht werden.

Anweisungen für konfigurierte Tastenkombinationen der Browser-Erweiterung finden Sie unter den folgenden Links für Firefox und Safari Benutzer.

#### (i) Note

Die Autofill-Funktion für Microsoft Edge erfordert die neueste Chromium-basierte Version.

- Strg/CMD + Shift + Y → Erweiterung aktivieren
- Strg/CMD + Shift + L → Auto-Ausfüllen, erneut drücken, um durch passende Zugangsdaten zu wechseln
- Strg/CMD + Shift + 9 → Generieren Sie ein Passwort und kopieren Sie es in die Zwischenablage
- Strg/CMD + Shift + N → Erweiterung sperren

#### **₽** Tip

Wenn ein Anmeldevorgang den Bitwarden Authenticator für Einnmalpasswörter (TOTPs) verwendet, wird Ihr TOTP nach dem automatischen Ausfüllen automatisch in die Zwischenablage kopiert, wenn Sie die Tastenkombination Command/Strg + Umschalt + L verwenden. Alles, was Sie tun müssen, ist Command/Strg + V zu drücken, um einzufügen!

### Desktop-Anwendungsverknüpfungen

#### Allgemein:

- Strg/CMD + , → Einstellungen
- Strg/CMD + L → Jetzt sperren
- Strg/CMD +  $Q \rightarrow$  Beenden

#### Datei:

• Strg/CMD + N → Neue Zugangsdaten hinzufügen

#### Bearbeiten:

- Strg/CMD + Z → Rückgängig machen
- Strg/CMD + Y  $\rightarrow$  Wiederholen
- Strg/CMD + X → Ausschneiden

# **D bit**warden

- Strg/CMD + C  $\rightarrow$  Kopieren
- Strg/CMD + V → Einfügen
- Strg/CMD + A → Alles auswählen
- Strg/CMD + U → Benutzername kopieren
- Strg/CMD + P → Passwort kopieren
- Strg/CMD + T → TOTP kopieren

#### Ansicht:

- Strg/CMD +  $F \rightarrow$  Im Tresor suchen
- Strg/CMD + G → Passwort Generator
- Strg/CMD + = → Vergrößern
- Strg/CMD +  $\rightarrow$  Verkleinern
- Strg/CMD + 0 → Zoom zurücksetzen
- F11 → Vollbild
- Strg/CMD + Umschalttaste + R → Neu laden
- F12 → Entwickleroptionen

#### Fenster

- Strg/CMD + M  $\rightarrow$  Minimieren
- Strg/CMD + Shift + M → Senden an Ablage/Verstecken zur Menüleiste
- Strg/CMD + Umschalttaste + T → Immer im Vordergrund
- Strg/CMD + W → Fenster schließen